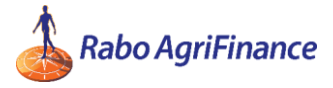

## **Graintell Application Instructions**

- 1. Download and install the Graintell application on your mobile device.
- 2. Open your registration email on the same device you have the application installed and click on your unique registration link. You should see the screen below. When you do, enter your email address in the field and click the "Send verification code" button.

| 12:44 .11 ? ■                                                                                                    |
|----------------------------------------------------------------------------------------------------|
| ← Invite                                                                                                    |
| Please provide the following details.<br>Verification is necessary. Please click "Send verification                                                                                                    |
| code" button after entering your email address.<br>Email Address                                                                                                    |
| Send verification code                                                                                                    |
| New Password                                                                                                    |
| Confirm New Password                                                                                                    |
| I agree to the terms & conditions *                                                                                                    |
| Create                                                                                                    |
| Cancel                                                                                                    |
| (*) The terms & conditions are available <u>here</u> .<br>The Rabo Graintell app is developed for grain growers.<br>For a personal account to get access to more features<br>of Rabo Graintell. Please get in touch via<br>fm us RAFComm-Marketing@raboag.com |

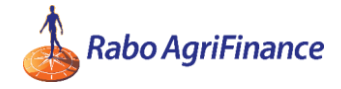

3. You'll have to go back to your email program and grab the code in the email you receive from "Microsoft on behalf of Rabobank". Once you put that code into the next screen, your email will be verified. Then you can create your password on this screen:

| 12:45                                                                                                    | II 🗢 🔲                    |
|----------------------------------------------------------------------------------------------------|---------------------------|
| ← Invite                                                                                                    |                           |
|                                                                                                    |                           |
| Please provide the following details.                                                                                           |                           |
| E-mail address verified. You can now contin                                                                                     | ue.                       |
| Billnickrent@gmail.com                                                                                                    |                           |
| Change e-mail                                                                                                    |                           |
| New Password                                                                                                    |                           |
| Confirm New Password                                                                                                    |                           |
| I agree to the terms & conditions *                                                                                             |                           |
| Create                                                                                                    |                           |
| Cancel                                                                                                    |                           |
| (*) The terms & conditions are available <u>here</u>                                                                            | <u>2</u> .                |
| For a personal account to get access to mor<br>of Rabo Graintell. Please get in touch via<br>fm us RAEComm-Marketing@raboag.com | in growers.<br>e features |

Once that's done, you should be all set. You'll get a few screens to swipe through that should briefly explain how the app works, then it will ask you for your ZIP code.

If there's a problem of any kind, please email <u>marketing@raboag.com</u> and our tech team can find a solution.